# MECCO... N10 N100

Digital Music Library

빠른 설정 가이드

| Melco |  |
|-------|--|
|       |  |
|       |  |
|       |  |

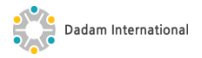

# Diagrams

Buttons and Ports - Main Unit 버튼 및 포트 – 제품 본체

### N10

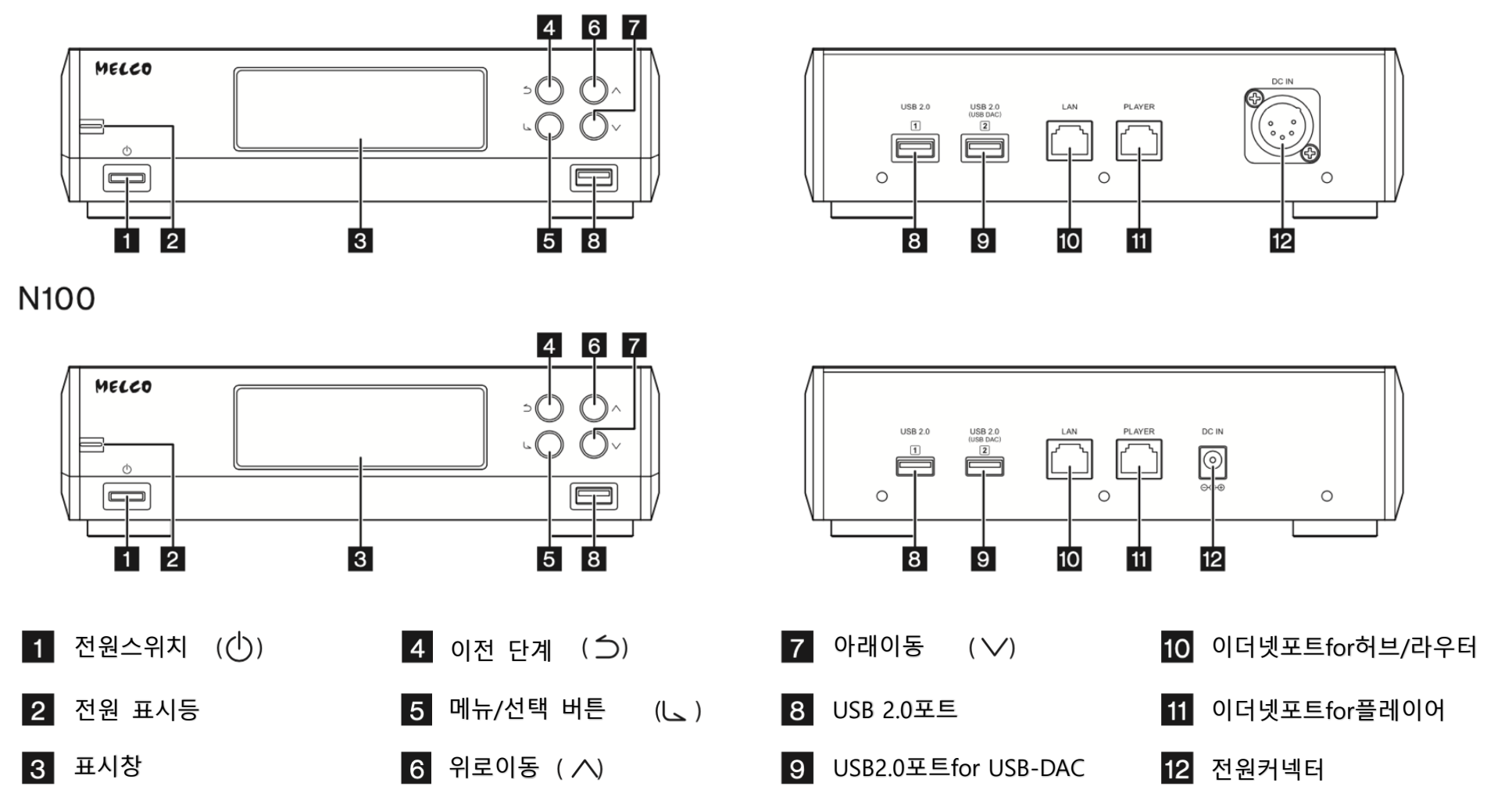

# Diagrams

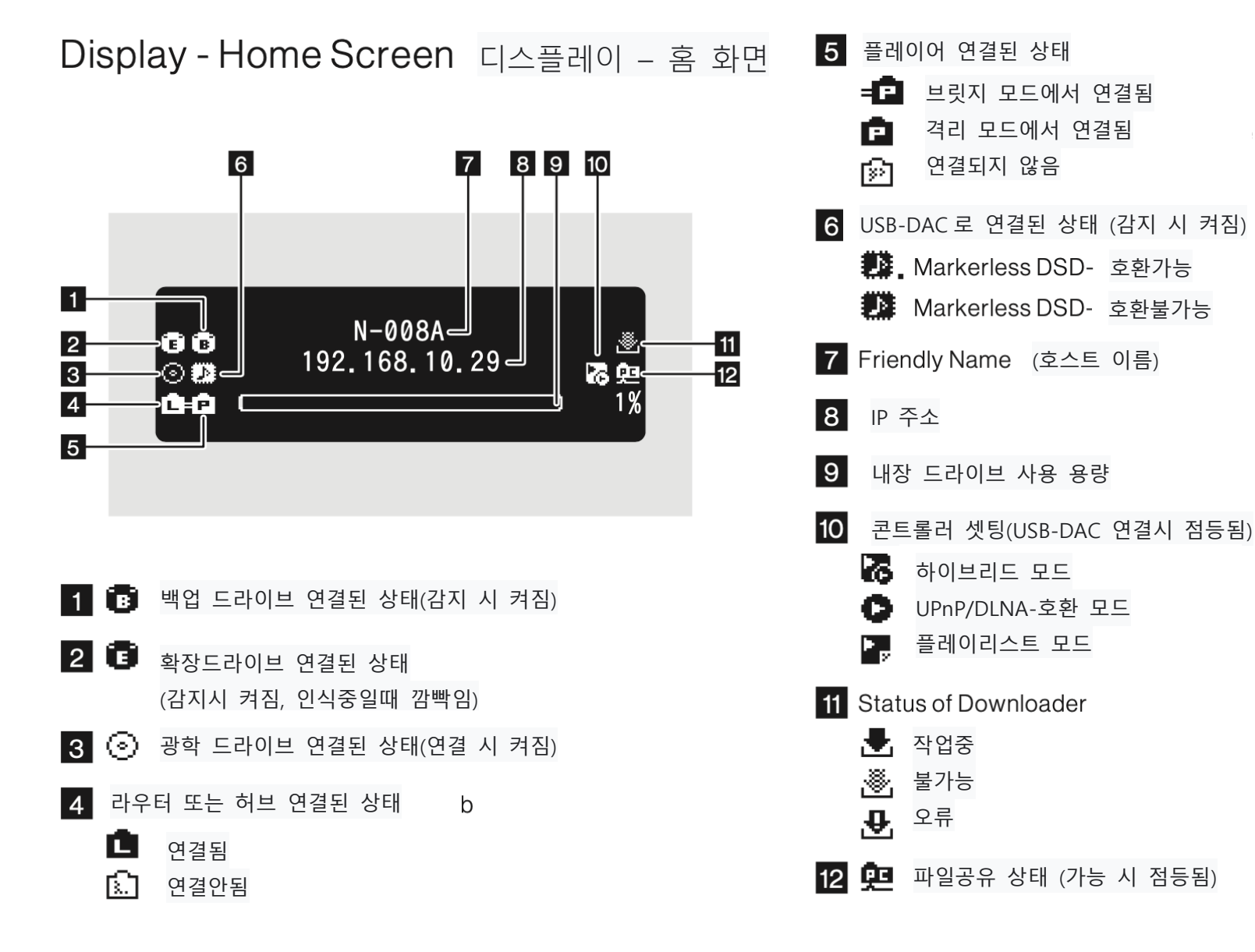

# **Diagrams**

Display - Menus and Dialogs 디스플레이 - 메뉴 및 대화

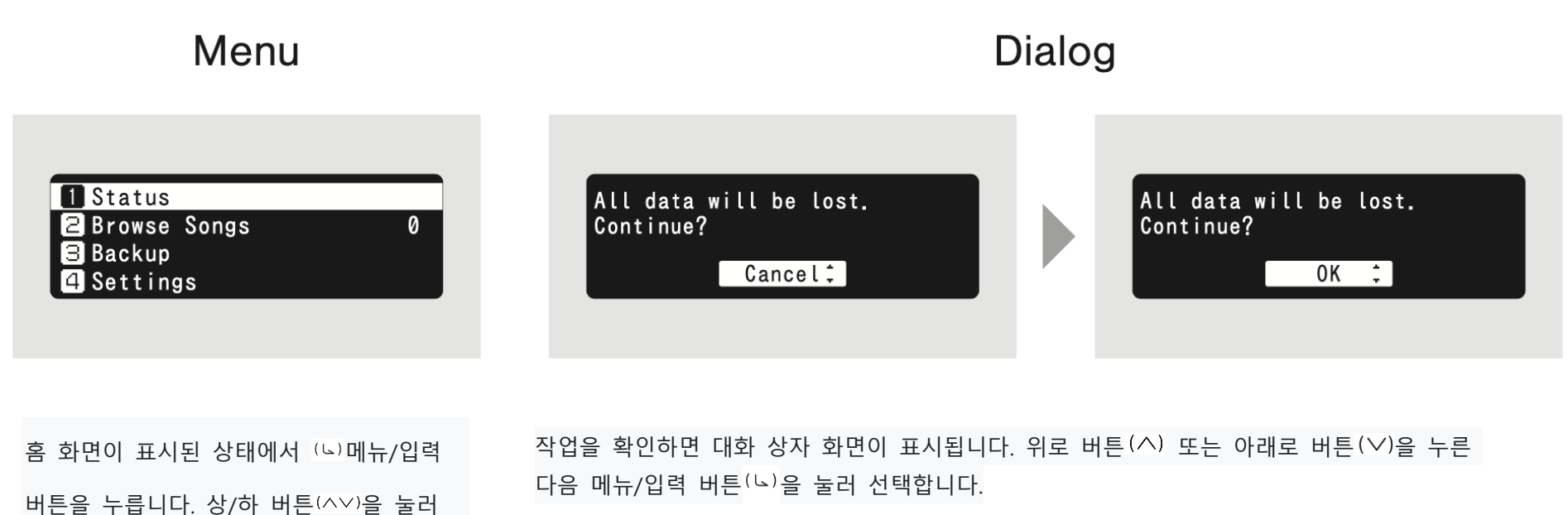

머튼을 두릅니다. 성/아 머튼(\\)을 둘 커서를 이동하고 메뉴/엔터 버튼(\)을

눌러 선택합니다

# Power On 전원 켜기

### N10

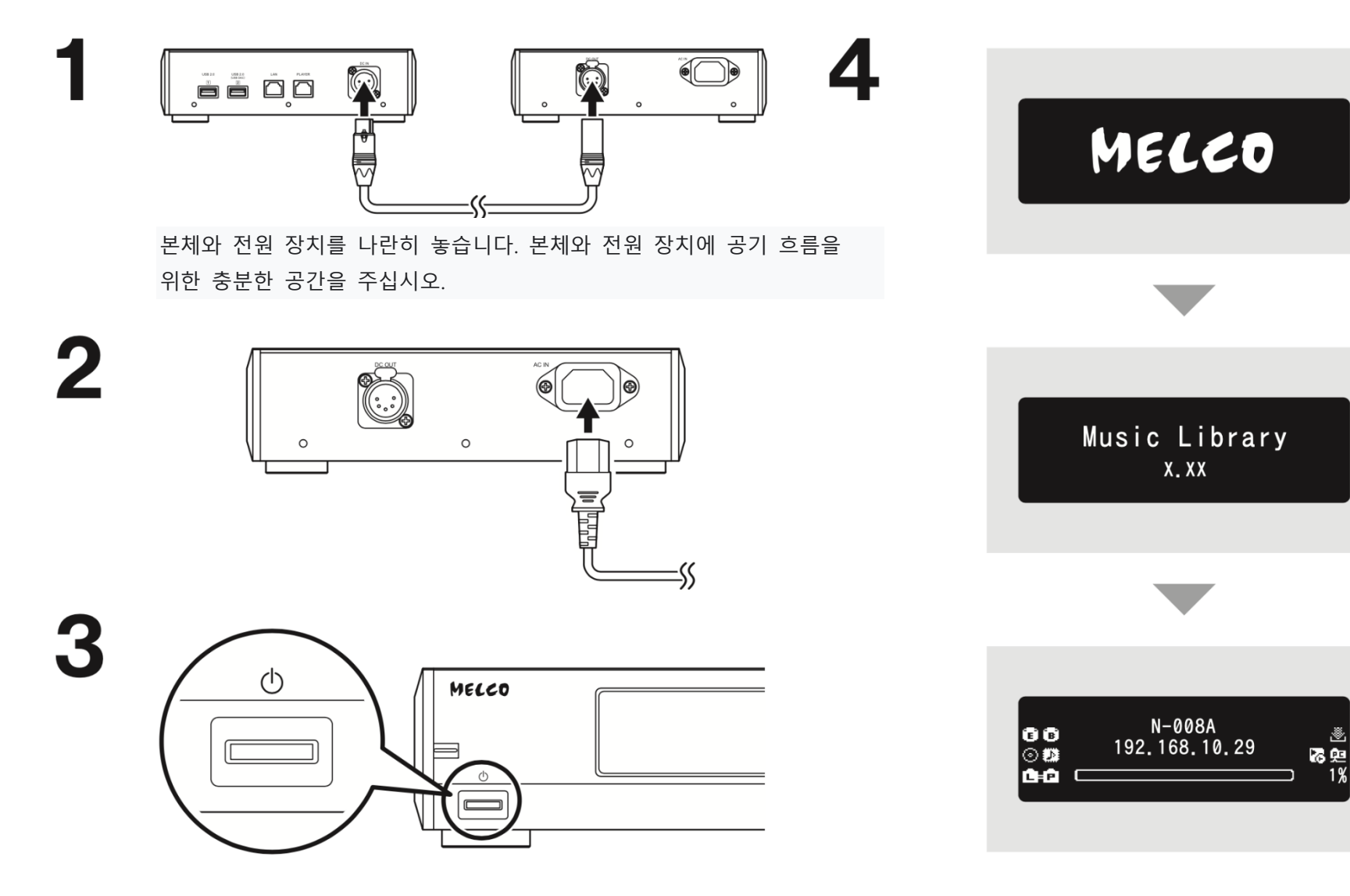

ð

# **Power On**

N100

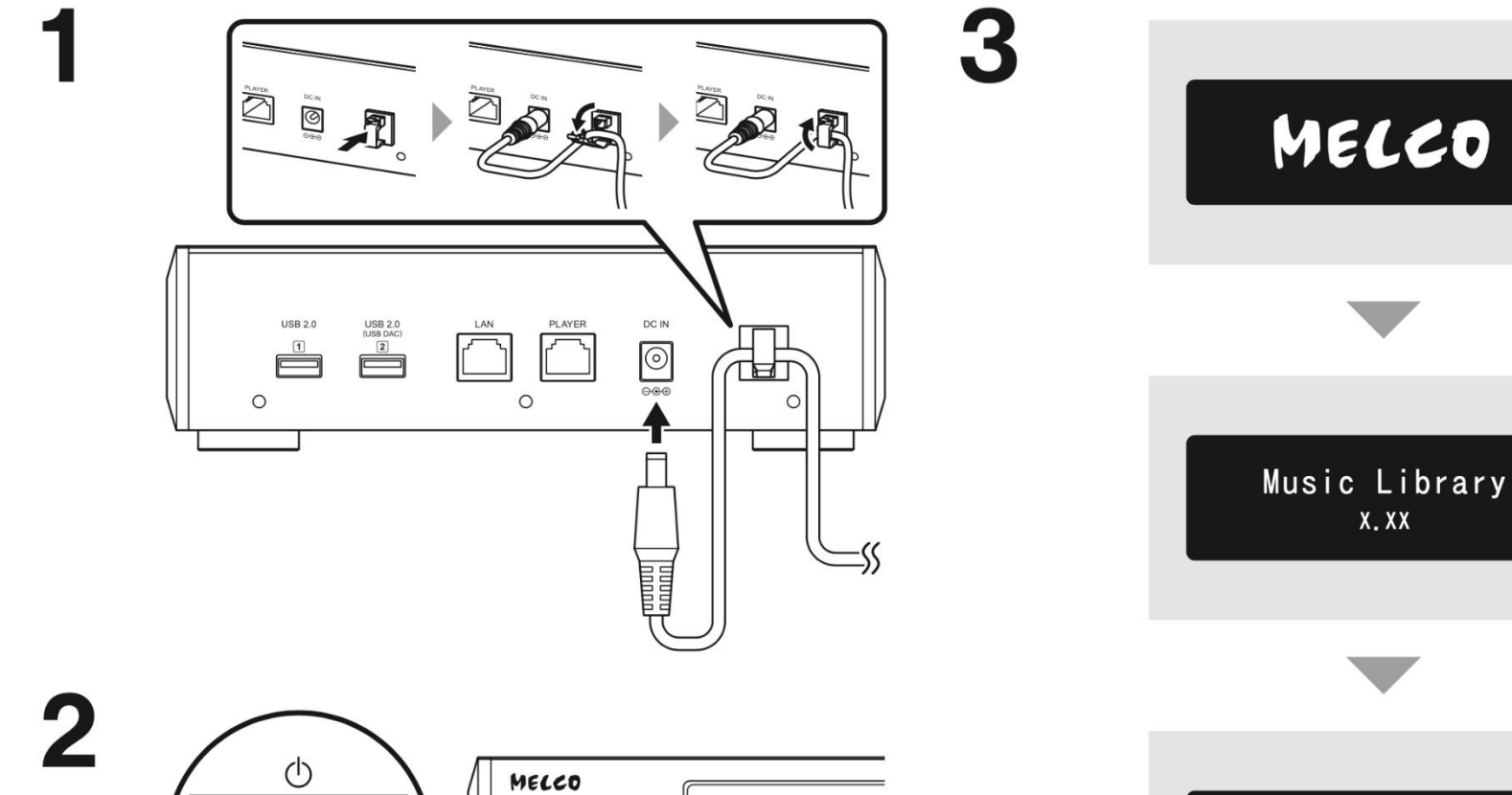

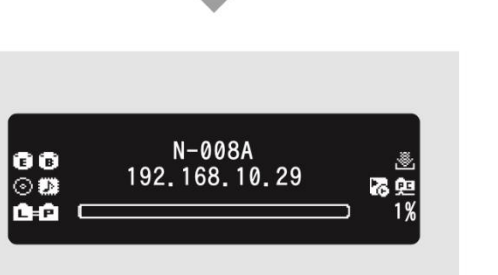

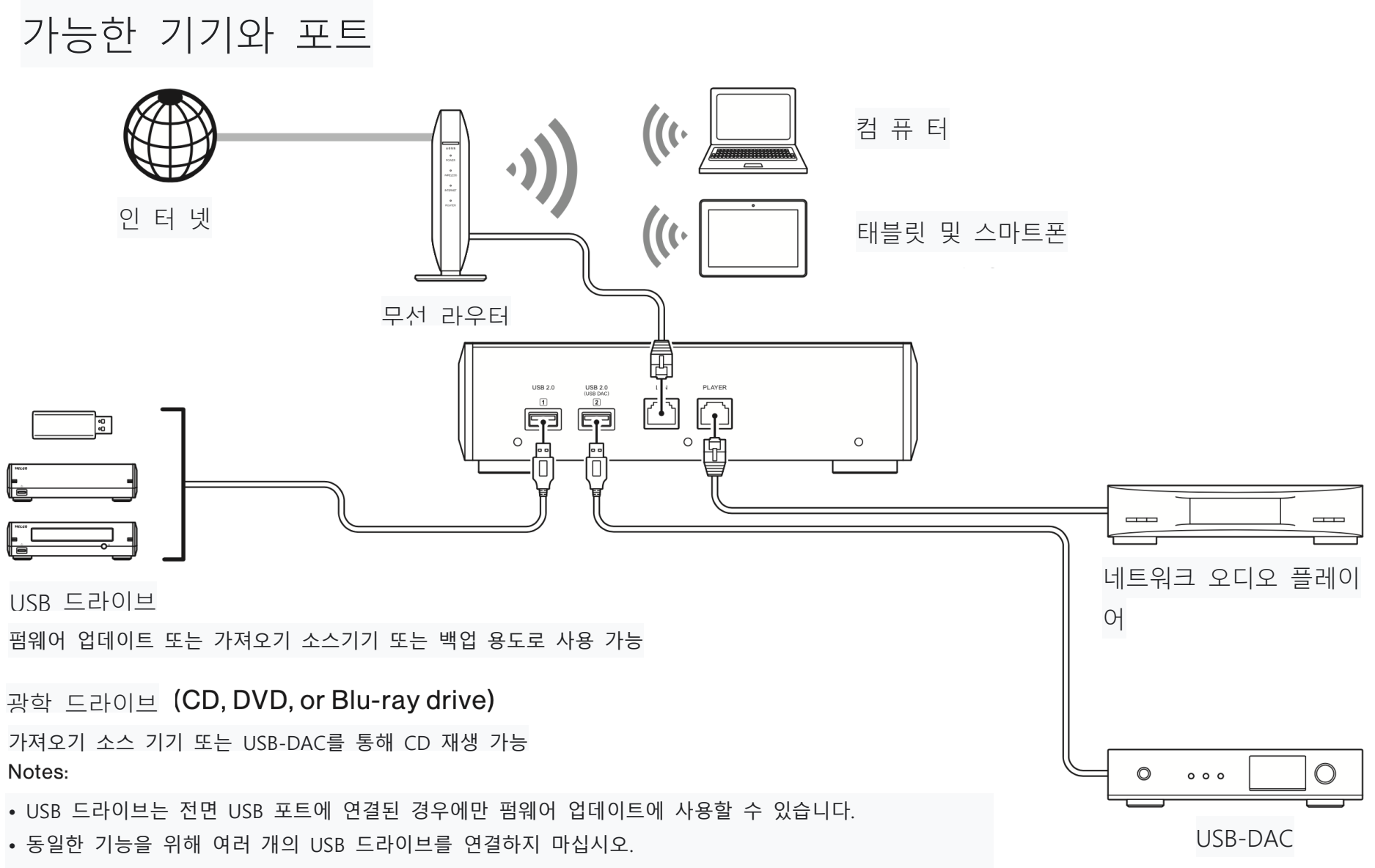

• Melco USB 드라이브를 통한 daisy chain 연결에 대한 자세한 내용은 당사 웹사이트를 참조하십시오.

### Importing Files **파일 가**져오기

N10/N100 의 USB 2.0 포트에 연결된 USB 드라이브 또는 광학 드라이브에서 음악 파일을 가져올 수 있습니다.

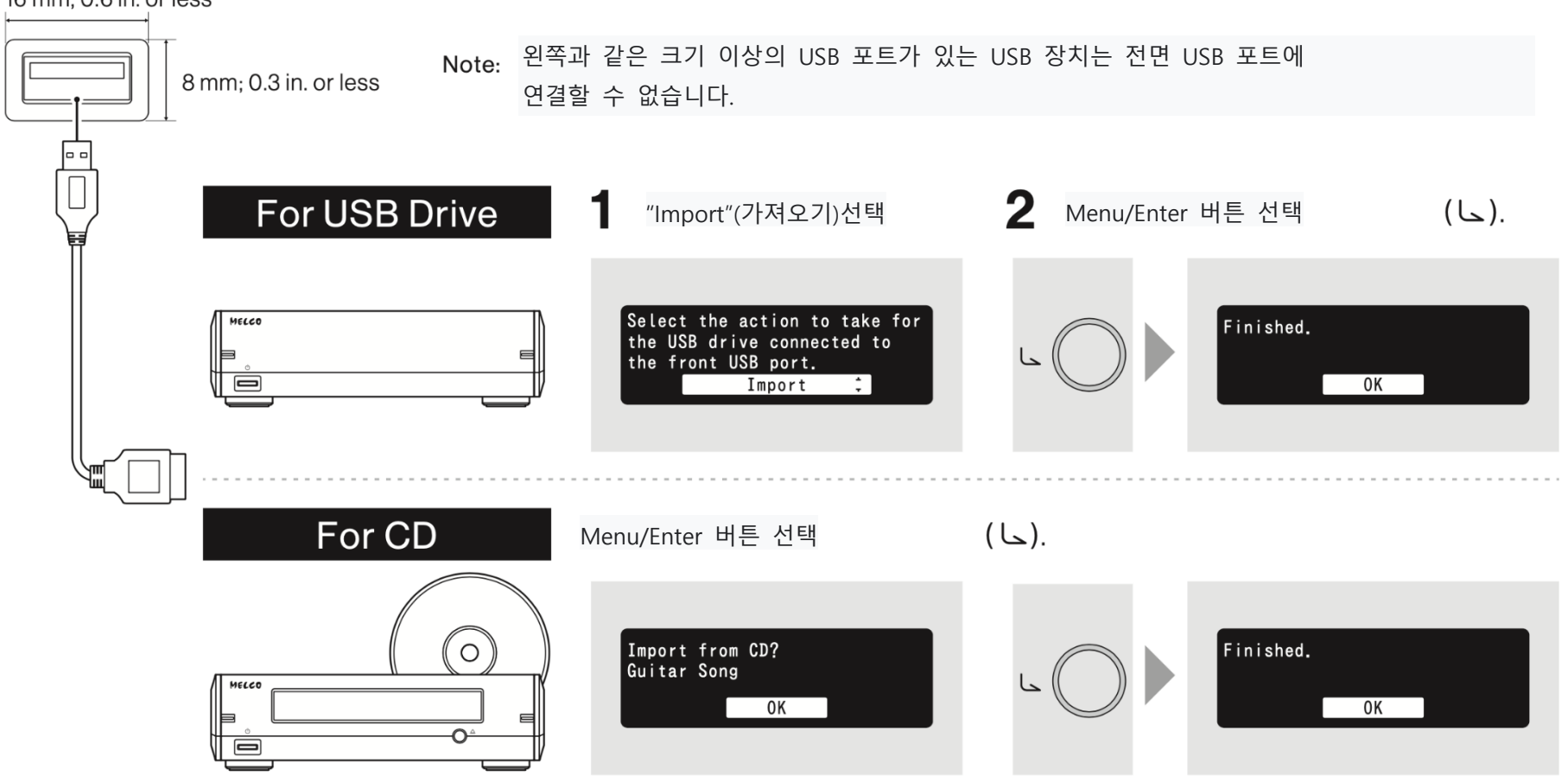

16 mm; 0.6 in. or less

# Confirming Imported Files সমহ মণ্ড হাণ

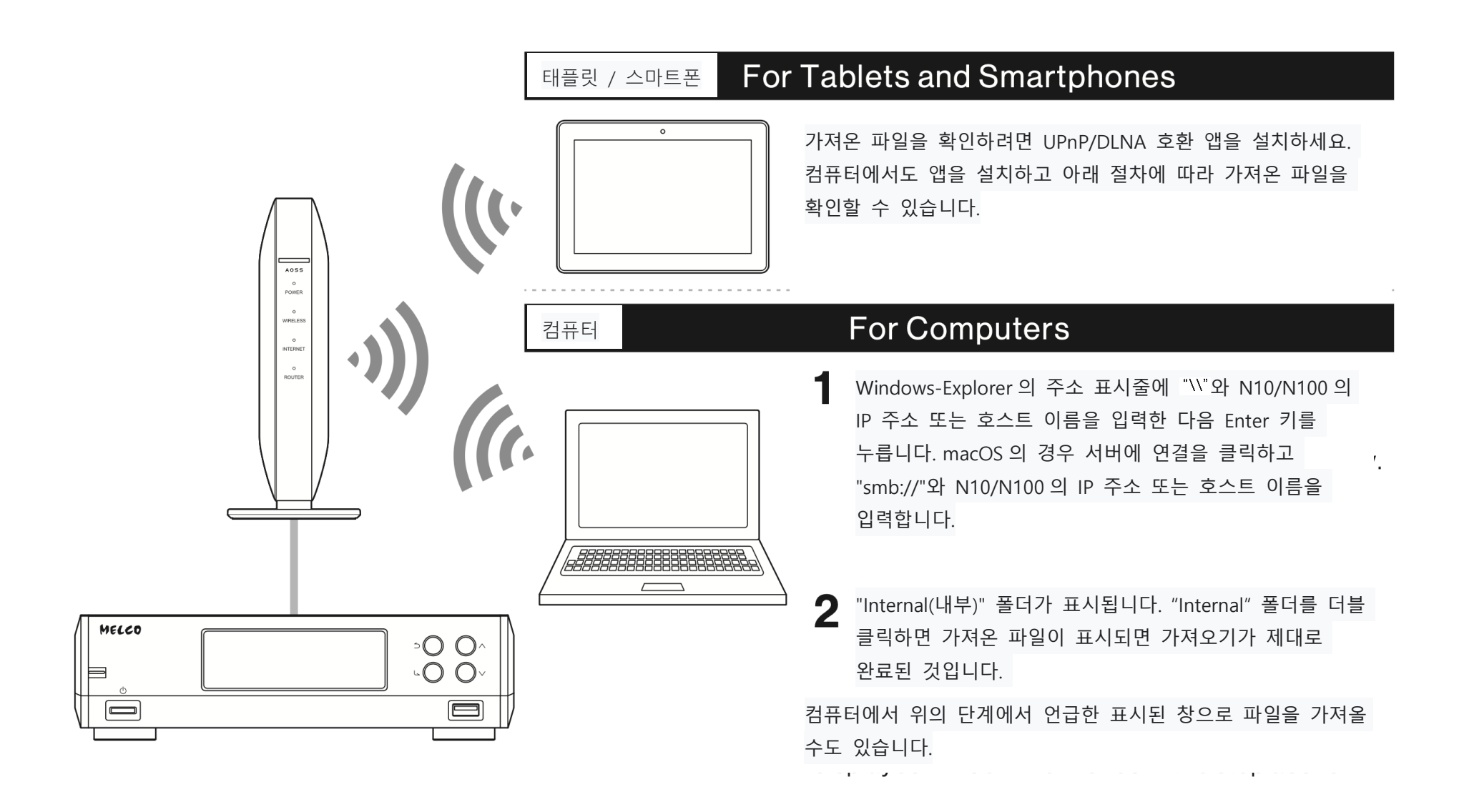

#### **Preparing Player** 장치 준비

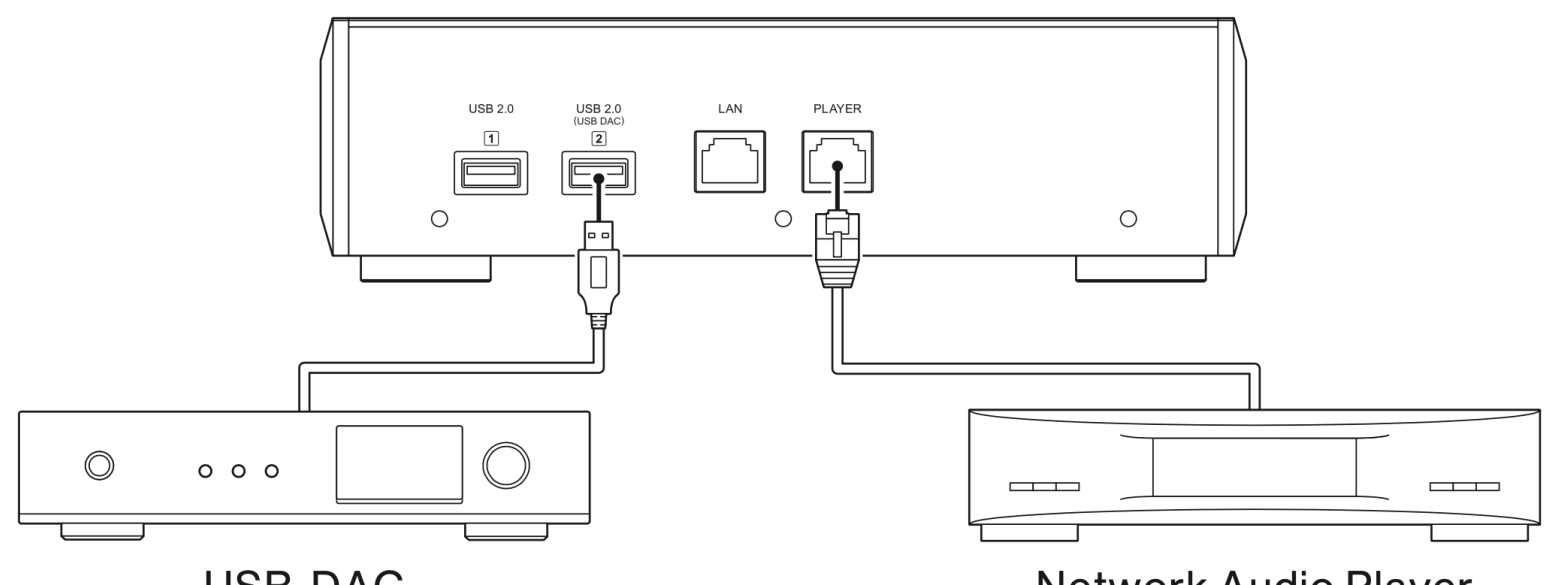

**USB-DAC** 

Network Audio Player

전원을 켠 후 입력을 USB 로 변경하여 음악 파일을 재생할 수 있습니다. USB-DAC 포트 이외의 포트를 사용하면 음악 파일이 제대로 재생되지 않을 수 있습니다. 두 개 이상의 USB-DAC 장치를 연결하면 하나의 장치만 감지됩니다.

전원을 켠 후 뮤직서버나 네트워크로 입력을 변경하여 음악 파일을 재생할 수 있습니다. 플레이어 포트에 연결된 플레이어가 아닌 네트워크의 다른 플레이어를 사용할 수도 있습니다.

N10/N100에는 네트워크 오디오 플레이어를 직접 연결할 수 있는 이더넷 포트가 있습니다. 고품질 오디오 재생을 위해 이 포트를 사용하는 것이 좋습니다. 네트워크 오디오 플레이어를 사용하여 음악을 재생하려면 재생 전에 플레이어의 설명서를 참조하세요. N10/N100 은 NAS(Network-Attached Storage) 장치로 사용됩니다.

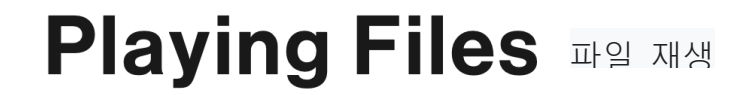

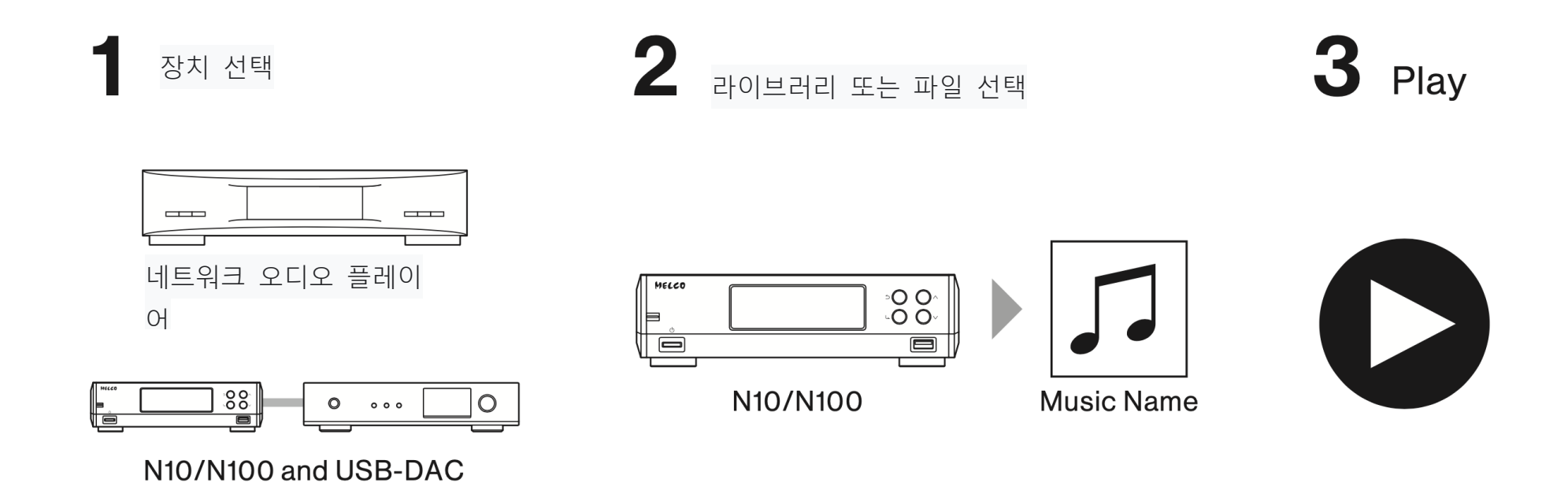

음악 파일을 재생하려면 UPnP/DLNA 호환 컨트롤러 앱이 필요합니다. 앱은 사용하는 장치에 따라 모바일 및 PC 장치 모두에서 사용할 수 있습니다. 네트워크 오디오 플레이어에서 음악 파일을 재생할 경우 플레이어 제조사에서 권장하는 앱을 사용하는 것이 가장 좋습니다. USB-DAC의 음악 파일을 재생할 경우 당사에서 권장하는 앱을 사용하는 것이 가장 좋습니다. 권장 앱은 당사 웹사이트에 나열되어 있지만 당사의 권장 앱 이외의 다른 UPnP/DLNA 호환 앱을 사용할 수도 있습니다.

Note : 아이폰/안드로이드 폰은 앱스토어(아이폰), 구글플레이(안드로이드폰) 에서 "mconnect" 프로그램 검색 후 설치

아이패드는 앱스토어(아이패드)에서 "Melco"전용 프로그램 설치 가능

# **Specifications**

### N10

#### Main Unit: **Dimensions\*** Dimensions\* 215 × 61 × 269 mm; 8.5 × 2.4 × 10.6 in. 215 × 61 × 269 mm; 8.5 × 2.4 × 10.6 in. $(W \times H \times D)$ $(W \times H \times D)$ Power Unit: 215 × 61 × 273 mm; 8.5 × 2.4 × 10.7 in. Weight Approx. 3.0 kg; 6.6 lbs Main Unit: Approx. 3.5 kg; 7.7 lbs Weight Power Unit: AC Input: Approx. 5.0 kg; 11.0 lbs 100-240 V, 50/60 Hz (max. 30 W) Power Supply DC Input: US Region Model: AC 120 V, 50/60 12 V, 2.3 A Hz (max. 40 W, 0.33 A) Power Supply EU Region Model: AC 230 V, 50/60 Power Max. DC 12 V. 4 A Hz (max. 40 W, 0.18 A) Consumption Asian Power Devices Inc. (AC Adapter) DA-48T12-Z067x\*\* Power Consumption Max. DC 12 V. 1.6 A Max. Output (Power Unit) Current DC 0.5 A (USB Port) Max. Output Current DC 0.5 A \*Excluding protruding parts (USB Port)

N100

\*\*The "x" at the end of the AC adapter's model name represents a variable alphabetic character between D and Z.

### 추가 지원 및 서비스

도움이 필요하거나 수리 서비스가 필요한 경우 아래 당사 웹 사이트를 참조하여 이메일을 보내거나 제품을 구입한 공급업체에 문의하십시오.

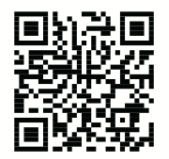

https://www.melco-audio.com/support/

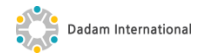